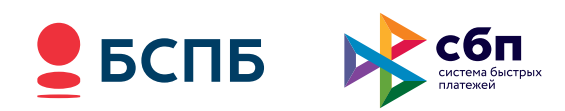

### ПАМЯТКА КАССИРА

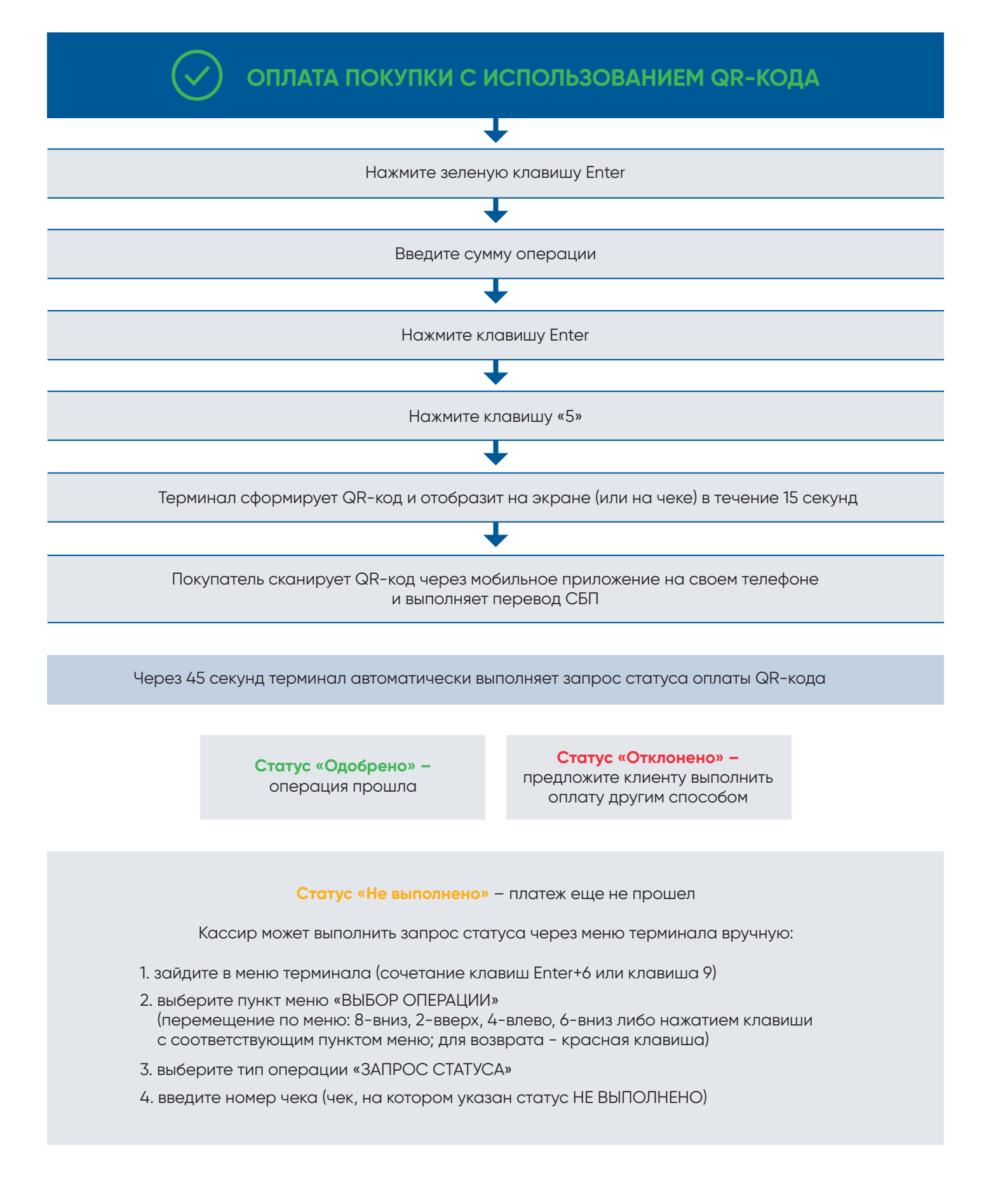

По всем вопросам просьба обращатьсяв круглосуточную Справочную Службу по телефону 8 /800/ 500 0049

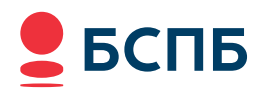

## ПАМЯТКА КАССИРА

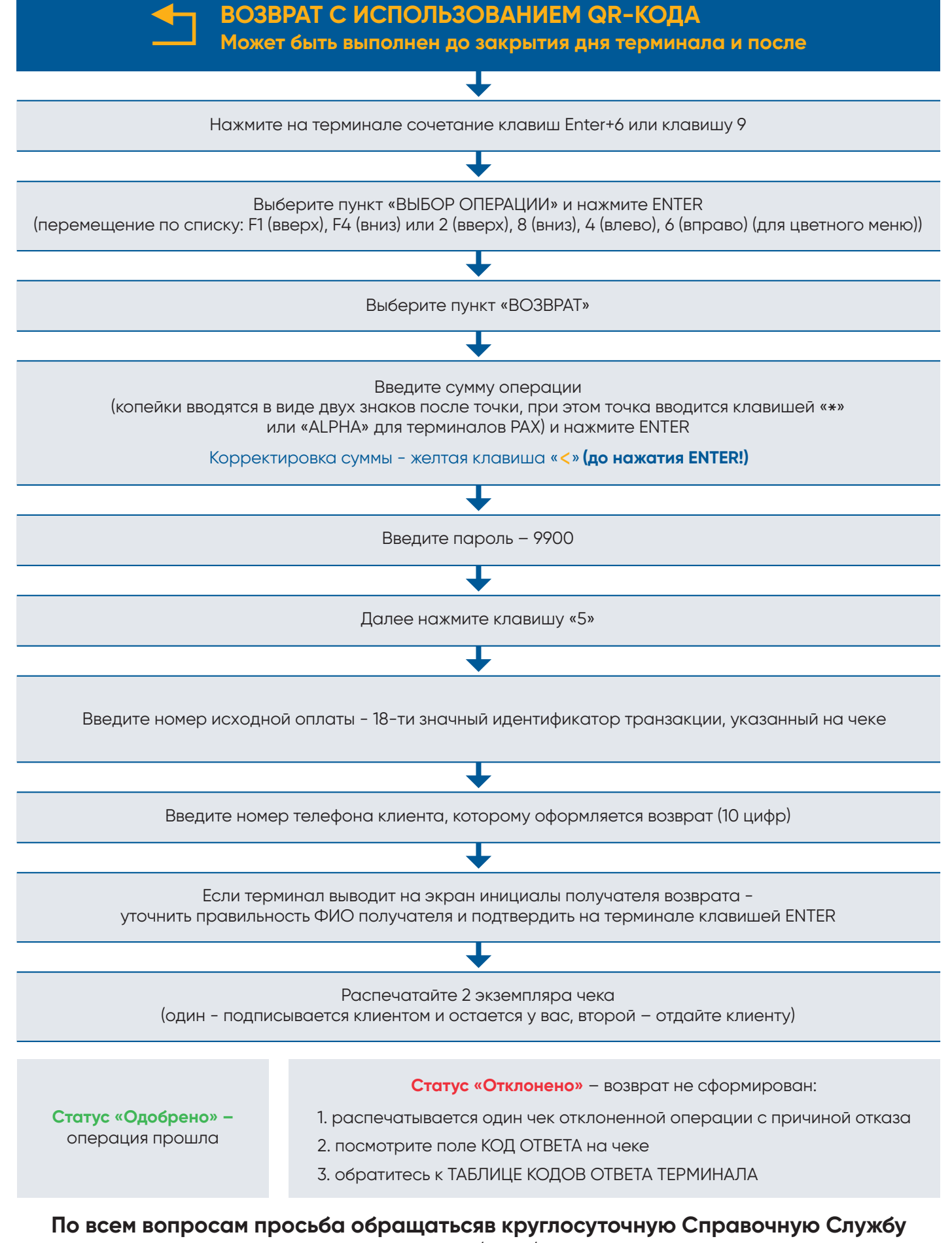

по телефону 8 /800/ 500 0049

# Е БСПБ ТАБЛИЦА КОДОВ ОТВЕТОВ ТЕРМИНАЛА

| Код ответа     | Ошибка                         | Причина<br>отрицательного ответа                                                            | Действия Кассира                                                                                                    |
|----------------|--------------------------------|---------------------------------------------------------------------------------------------|----------------------------------------------------------------------------------------------------|
| 76             | В операции<br>отказано         | Превышен остаток<br>(на счете не хватает денег)                                             | Предложить клиенту повторить<br>операцию на меньшую сумму, либо<br>оплатить часть покупки наличными                                        |
|                |                                | Попытка совершить операцию<br>без ПИН-кода по карте, по которой<br>ввод ПИНа обязателен     | Предложить Клиенту повторить<br>операцию с вводом ПИН-кода                                                                                 |
| 55             |                                | Попытка совершить операцию<br>с вводом ПИН-кода по карте,<br>по которой ПИН-код не вводится | Предложить Клиенту повторить<br>операцию без ввода ПИН-кода                                                                                |
| 101            |                                | Требуется голосовое подтверждение<br>операции. Возникли проблемы<br>при авторизации         | Позвоните в центр авторизации<br>данного типа карт                                                                                         |
| 102            |                                |                                                                                             |                                                                                                    |
| 95             |                                | Превышена максимальная<br>допустимая сумма операции                                         | Позвонить в Службу Поддержки для<br>получения разрешения на проведение<br>операции на данную сумму                                         |
| 56             |                                | Возникли проблемы при авторизации                                                           | Позвонить в Службу поддержки<br>и уточнить причину отказа                                                                                  |
| 58             |                                |                                                                                             |                                                                                                    |
| 60             |                                |                                                                                             |                                                                                                    |
| 61             |                                |                                                                                             |                                                                                                    |
| 63             |                                |                                                                                             |                                                                                                    |
| 68             |                                |                                                                                             |                                                                                                    |
| 79             |                                |                                                                                             |                                                                                                    |
| 99             |                                |                                                                                             |                                                                                                    |
| Остальные коды |                                | Прочие причины                                                                              |                                                                                                    |
| 74             | Сбой настроек<br>терминала     | Невозможно авторизовать                                                                     | Выполнить загрузку ключей.<br>Повторите операцию.<br>Если ошибка повторилась,<br>позвоните в Службу поддержки                              |
| 898            |                                | У терминала сбились настройки<br>(Ошибка МАС)                                               |                                                                                                    |
| 78             |                                | Сбой связи<br>(дублированная операция)                                                      | Повторить операцию.<br>Если ошибка повторилась,<br>позвонить в Службу поддержки                                                            |
| 201            | Клиент набрал<br>ПИН с ошибкой | Неправильно введен ПИН                                                                      | Предложить Клиенту повторить<br>операцию, указав причину отказа                                                                            |
| 52             | Изъятие карты                  | Исчерпано число попыток<br>ввода ПИН-кода                                                   | По возможности задержать карту<br>в соответствии с Инструкцией Кассира<br>по предупреждению мошенничества                                  |
| 72             | Мошенничество<br>Изъятие карты | Попытка мошенничества.<br>Карта утеряна или украдена                                        | По возможности задержать карту<br>в соответствии с Инструкцией Кассира<br>по предупреждению мошенничества,<br>позвонить в Службу поддержки |
| 93             |                                |                                                                                             |                                                                                                    |
| 51             | Срок действия<br>карты истек   | Истек срок действия карты                                                                   | Отказать Клиенту в обслуживании                                                                                                    |

По всем вопросам просьба обращатьсяв круглосуточную Справочную Службу по телефону 8 /800/ 500 0049

# БСПБ

## КЛАВИШИ НАВИГАЦИИ ТЕРМИНАЛОВ

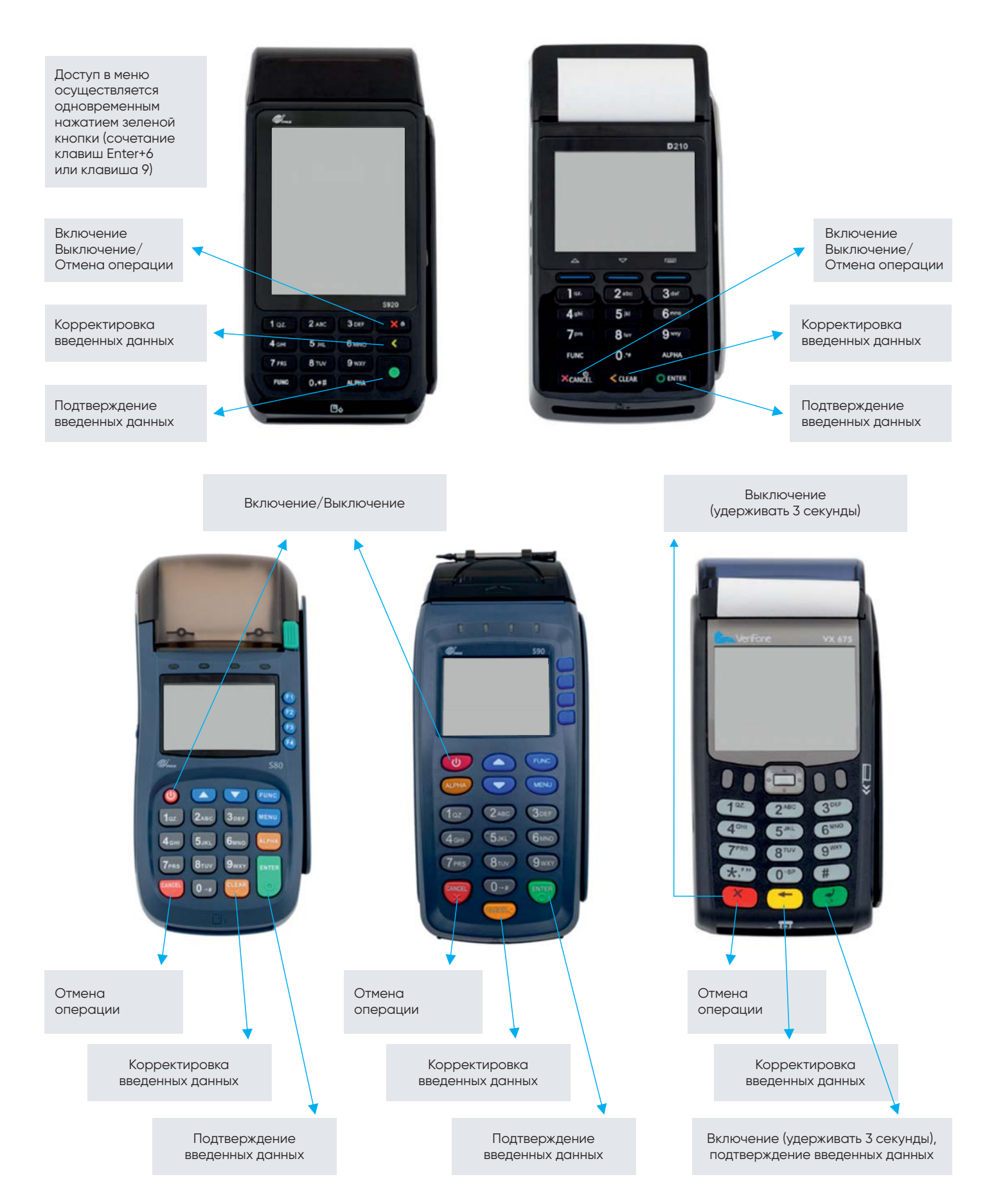

Операции закрытия дня и сверки итогов выполняются через служебное меню (сочетание клавиш Enter+6 или клавиша 9) – Выбор операции